# \* \* \* 5 \* 5

# Виртуальный питомец

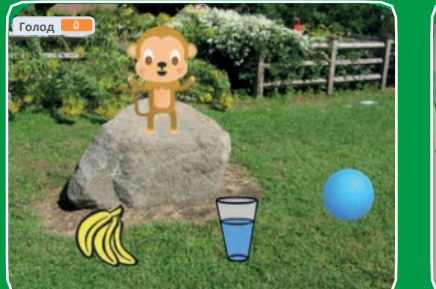

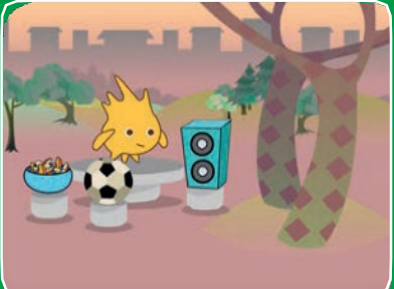

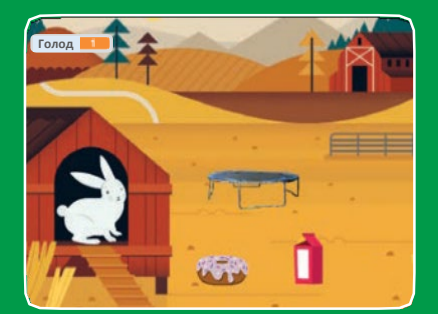

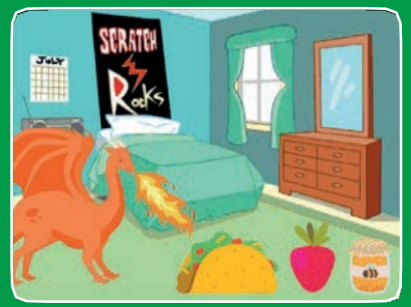

Создай управляемого зверька, который умеет есть, пить и играть.

scratch.mit.edu

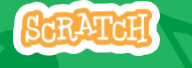

Набор из 7 карт

## Виртуальный питомец

Используй карты в следующем порядке:

- 1. Знакомство
- 2. Оживи зверька
- 3. Накорми зверька
- 4. Напои зверька
- 5. Что зверек скажет?
- 6. Время играть
- 7. Насколько он голоден?

SCRATCH

scratch.mit.edu

Набор из 7 карт

# Знакомство

#### Выбери себе питомца, и пусть он поздоровается.

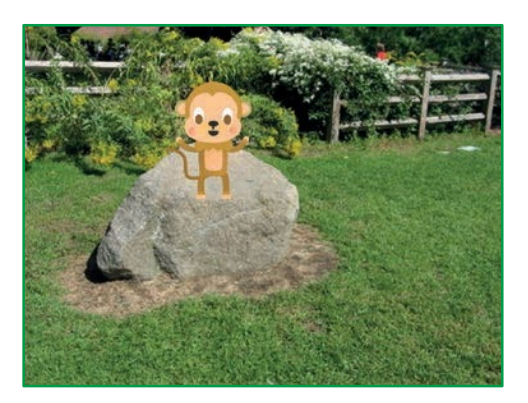

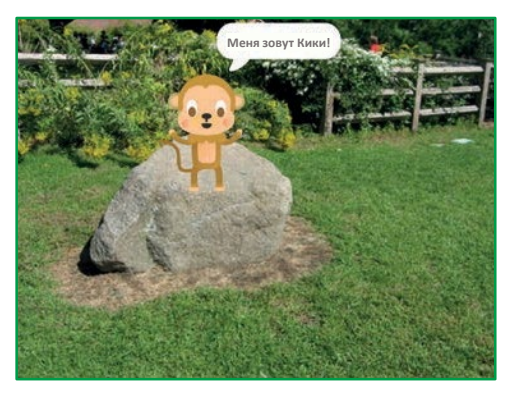

Виртуальный питомец

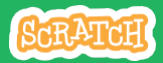

1

## Знакомство

scratch.mit.edu

#### подготовь

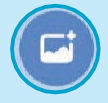

Выбери фон, например GardenRock (садовый камень).

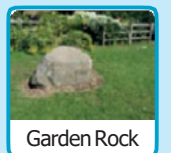

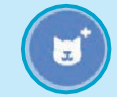

Выбери персонаж в качестве питомца, например Monkey

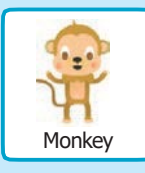

Выбери спрайт с несколькими костюмами.

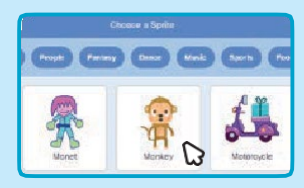

Просмотри спрайты в библиотеке чтобы узнать, есть ли у них различные костюмы.

### **ДОБАВЬ КОМАНДЫ**

Перетащи зверька в подходящее место на сцене.

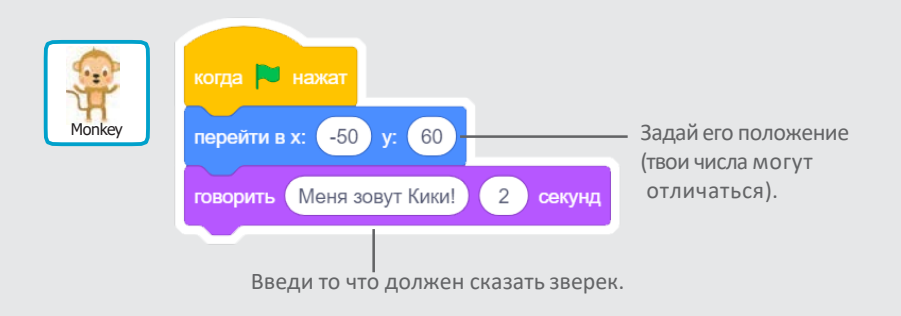

### попробуй

Нажми на зеленый флаг чтобы начать.

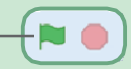

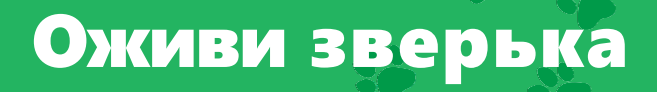

#### Оживи своего питомца.

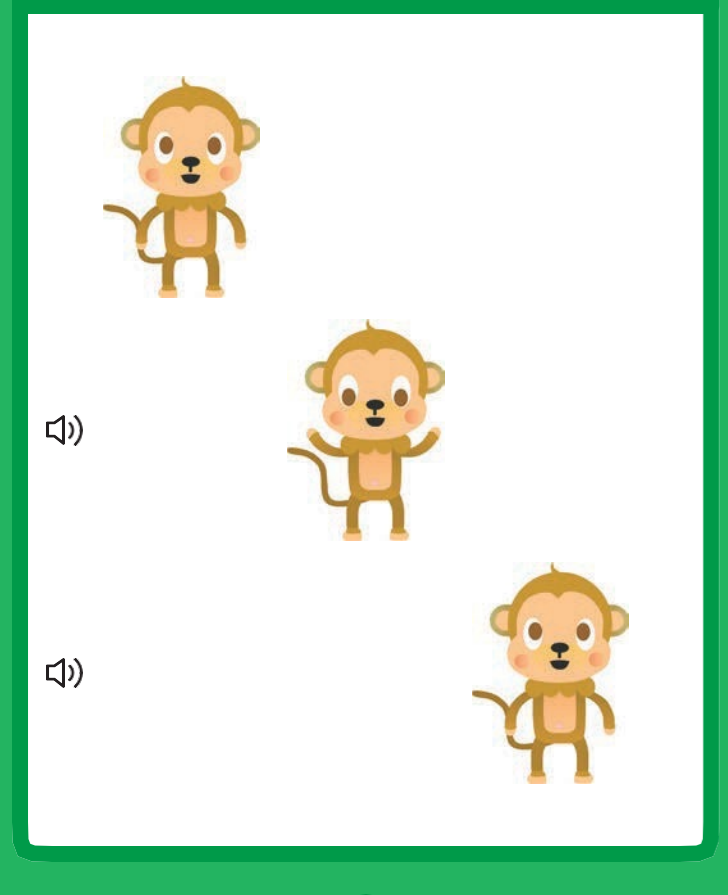

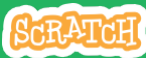

## Оживи зверька

scratch.mit.edu

### подготовь

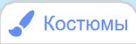

Щелкни на вкладке Костюмы чтобы просмотреть костюмы твоего питомца.

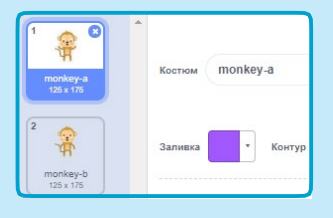

#### добавь команды

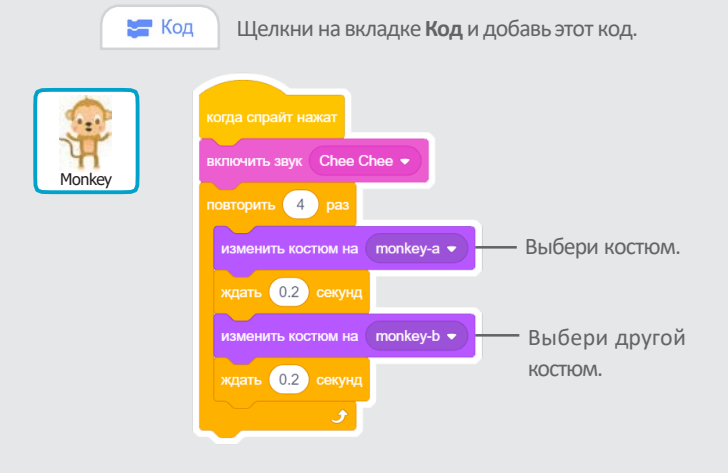

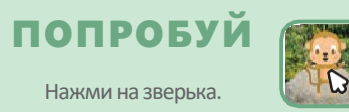

# Накорми зверька

#### Нажми на еду чтобы покормить своего питомца.

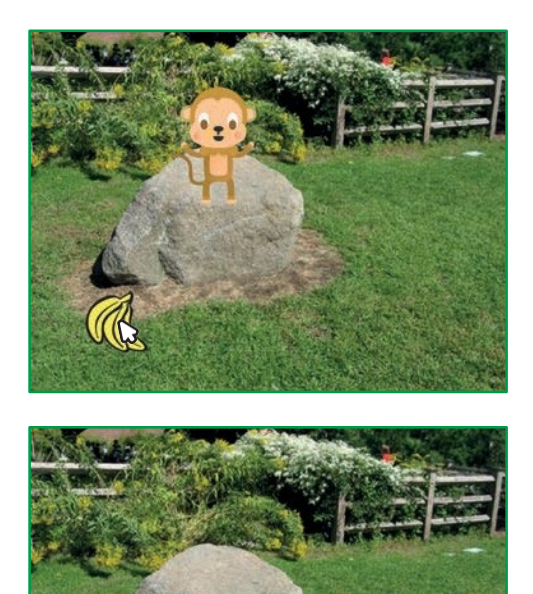

口))

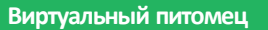

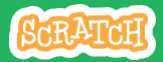

## Накорми зверька

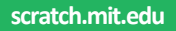

### подготовь

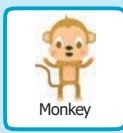

Звуки
Щелкни на вкладке Звуки.

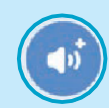

Выбери звук из библиотеки звуков, например Chomp (хрум-хрум).

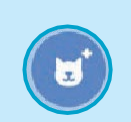

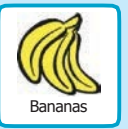

Выбери спрайт из категории **Еда**, например Bananas (бананы).

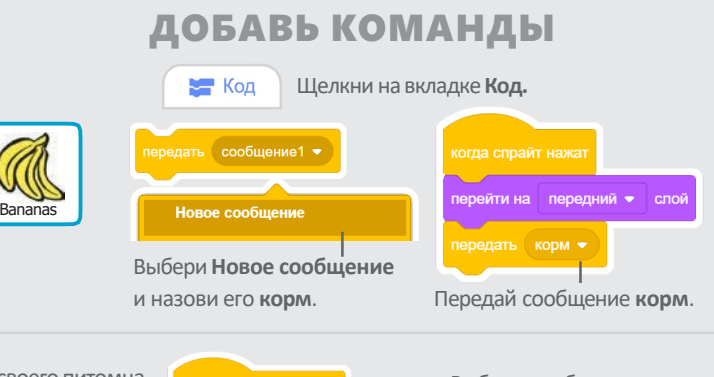

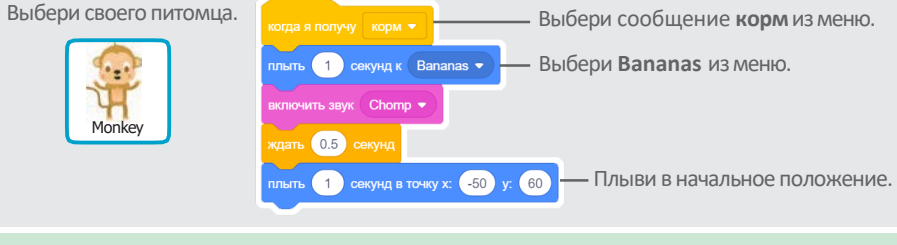

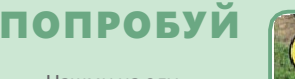

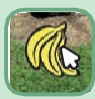

Нажми на еду.

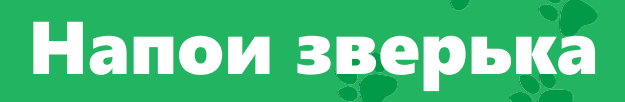

#### Дай своему питомцу напиться воды.

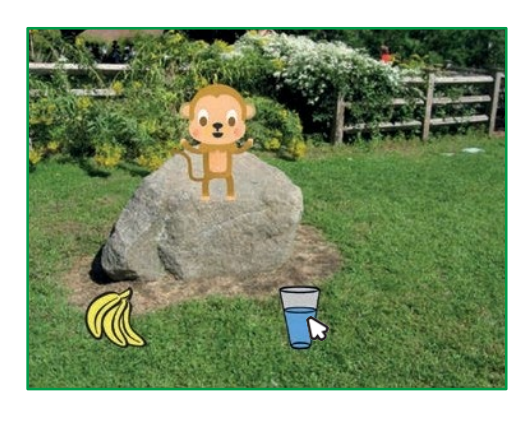

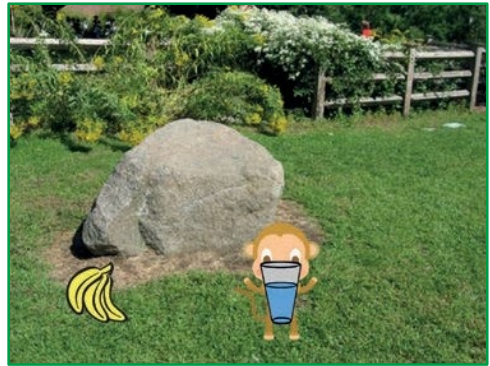

口))

Виртуальный питомец

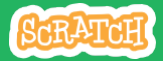

## Напои зверька

scratch.mit.edu

#### подготовь

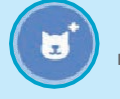

Выбери спрайт с питьем, например Glass Water (стакан воды).

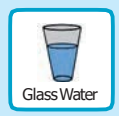

### **ДОБАВЬ КОМАНДЫ**

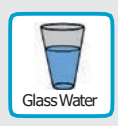

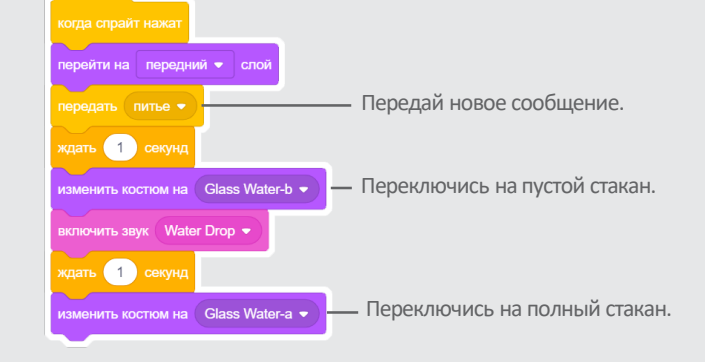

Научи зверька, что ему делать при получении сообщения.

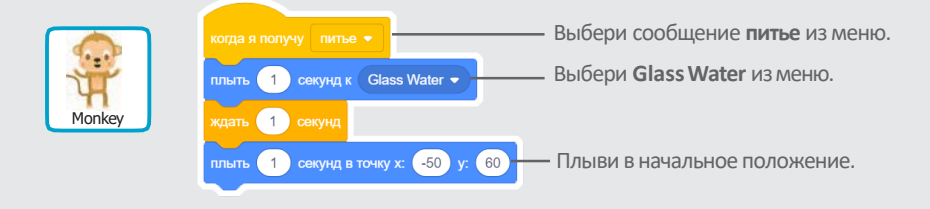

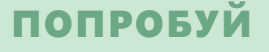

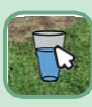

Нажми на питье чтобы начать.

# Что зверек скажет?

## Пусть твой питомец выберет, что он хочет сказать.

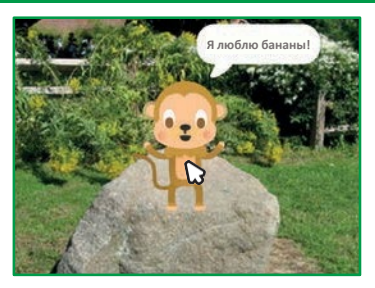

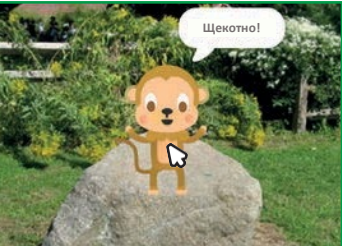

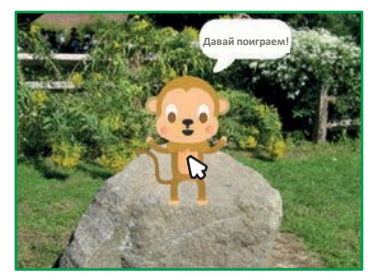

Виртуальный питомец

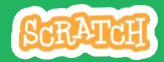

5

## Что твой зверек скажет?

scratch.mit.edu

#### подготовь

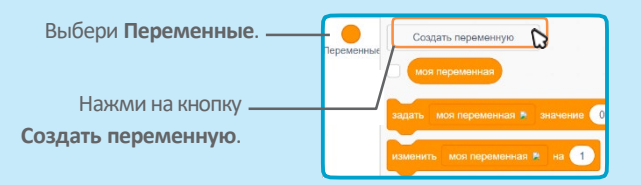

|                   | ая переменная            |
|-------------------|--------------------------|
| Имя новой пе      | ременной                 |
| Выбор             | )                        |
| Для всек спрайтов | Полько для этого спрайта |
|                   | Отменить ОК              |
|                   |                          |

Назови эту переменную **Выбор,** затем нажми на **ОК.** 

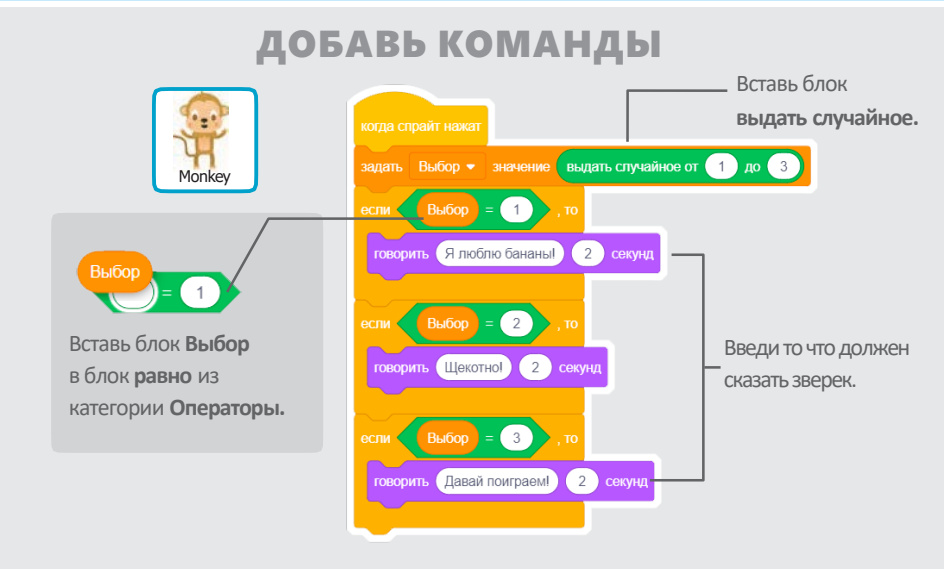

### попробуй

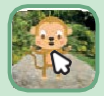

Нажми на зверька чтобы увидеть что он скажет.

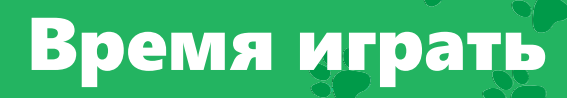

#### Дай зверьку поиграть с мячом.

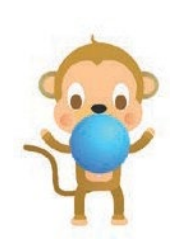

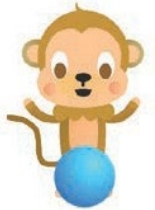

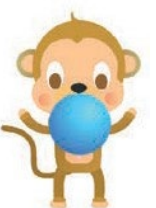

Виртуальный питомец

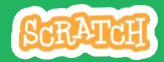

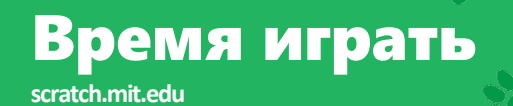

#### подготовь

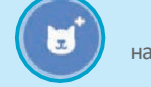

Выбери спрайт, например Ball (мяч).

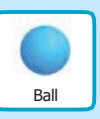

#### добавь команды

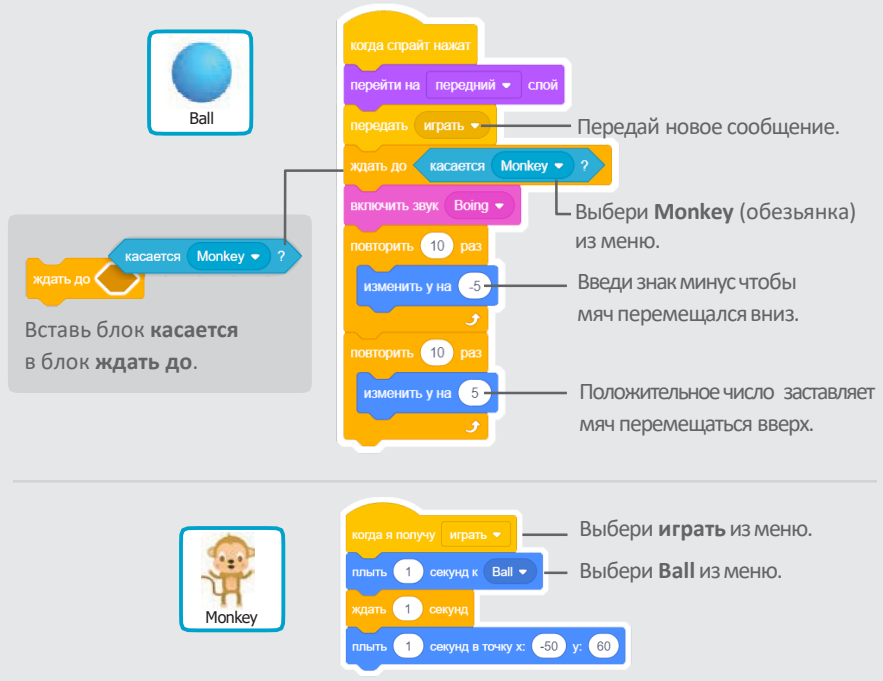

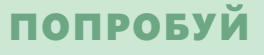

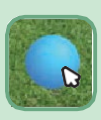

Нажми на мяч.

# Насколько он голоден?

## Следи за тем, насколько голоден твой питомец.

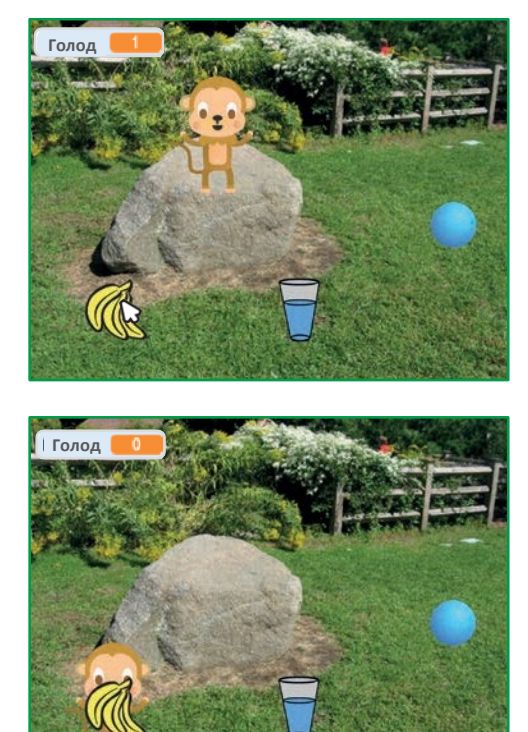

口))

Виртуальный питомец

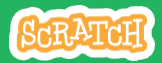

### Насколько он голоден?

#### scratch.mit.edu

#### подготовь

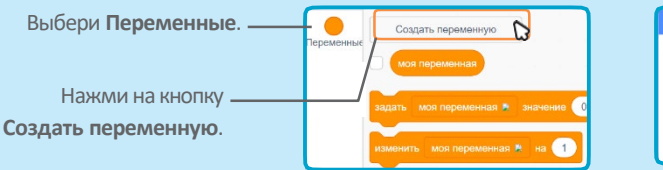

| ая переменная 🛛 🗙           |
|-----------------------------|
| ременной                    |
|                             |
| Только для этого<br>спрайта |
| Отменить ОК                 |
|                             |

Назови эту переменную **Голод** затем нажми на **ОК.** 

#### добавь команды

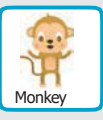

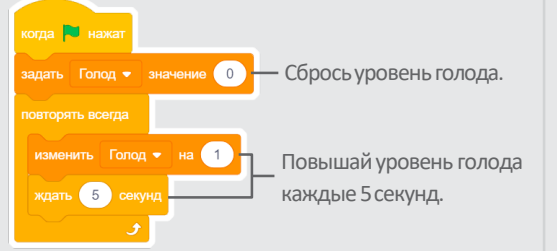

Выбери сообщение корм из меню.

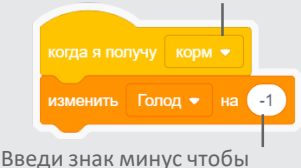

введи знак минус чтооы твой питомец становился менее голодным когда получает пищу.

### попробуй

Нажми на зеленый флаг чтобы начать.

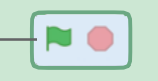

Затем нажми на корм.

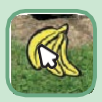